## Accessing Alaska Jobs for the First Time

- 1. Everyone responsible for entering participant information into AlaskaJobs must complete the AlaskaJobs Work Order Account Request Form.
  - a. Please contact the Program Coordinator for the program you will be working on for the AlaskaJobs Work order.
  - b. Once completed, send to the Program Coordinator for processing
  - c. To access AlaskaJobs, you must create a business myAlaska account.
    - i. Creating a new MyAlaska account prevents interference with your personal MyAlaska account (such as PFD).
    - ii. Please do not use your personal MyAlaska account
  - d. The helpdesk will email you information that appears to be login credentials. You will only need the employee number from the email to sign in to AlaskaJobs.
  - e. Go to <u>http://alaskajobs.alaska.gov</u>. It will take you to the myAlaska sign-on page
  - f. Select Log in (Gold button at the top right)

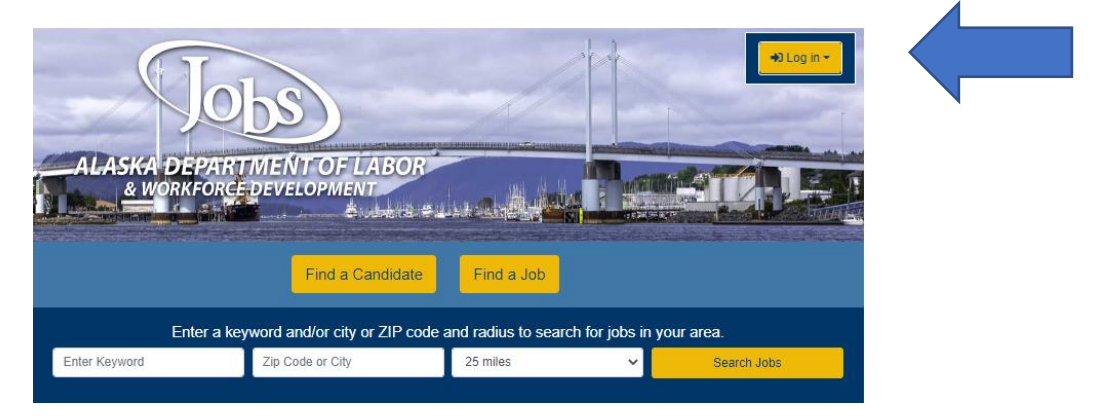

g. Select Grantee Staff (it will take you to the myAlaska Sign-in page).

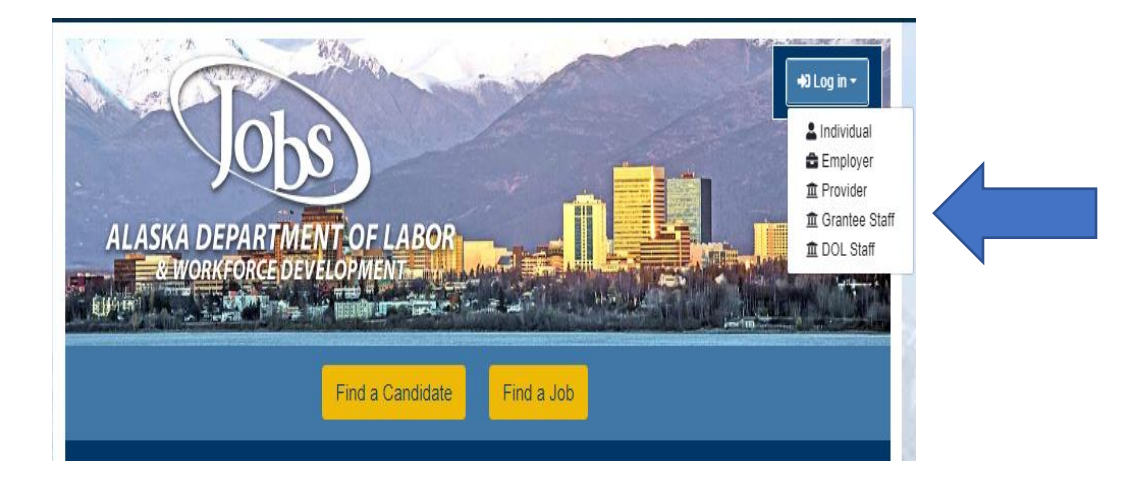

h. Sign in with your business myAlaska account.

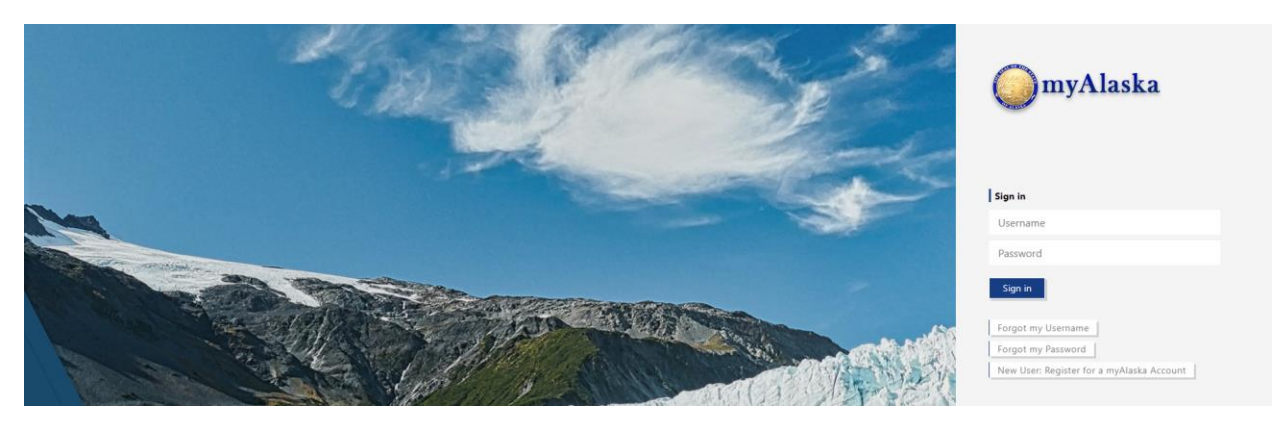

i. Review and accept the Privacy Agreement, then click "Continue."

| 💮 m                                                                                                    | yAlaska  |                                                                                                    |                                        | Signed in as |
|----------------------------------------------------------------------------------------------------|----------|----------------------------------------------------------------------------------------------------|----------------------------------------|--------------|
| HOME                                                                                                    | SERVICES | MYPROFILE                                                                                                    | MYDOCUMENTS HELP                       |              |
|                                                                                                    |          |                                                                                                    |                                        |              |
|                                                                                                    |          |                                                                                                    | Go to <u>AlaskaJobs</u>                |              |
|                                                                                                    |          |                                                                                                    | Privacy Agreement: Department of Labor |              |
| By checking the 'I Accept the Privacy Agreement' box below,<br>authorizing myAlaska to share your profile information with<br>I Accept the Privacy Agreement<br>Continue |          | ing the 'I Accept the Privacy Agreement' box below, you are<br>ing myAlaska to share your profile information with DOL. |                                        |              |
|                                                                                                    |          | □ I Accept the Privacy Agreement<br>Continue                                                                            |                                        |              |

j. Select "I do not have an Account, or I do not remember my Username and/or Password."

| ALASKA DEPARTMENT OF LABOR                     | We cannot find your account in our system.<br>If you have an account in our previous ALEXsys, please enter it here and click Next. |                                      |  |  |  |
|------------------------------------------------|----------------------------------------------------------------------------------------------------|--------------------------------------|--|--|--|
| & WORKFORCE DEVELOPMENT                        |                                                                                                    |                                      |  |  |  |
| <ul> <li>Indicates required fields.</li> </ul> |                                                                                                    | For help click the information icon. |  |  |  |
| *ALEXsys Username:                             |                                                                                                    |                                      |  |  |  |
| *ALEXsys Password:                             |                                                                                                    |                                      |  |  |  |
| I do not have an Account or I o                | to not remember my Username and/or Password.                                                                                       |                                      |  |  |  |
|                                                | Next                                                                                                    |                                      |  |  |  |

k. Select Grantee Staff. For the second question, select "Yes, Verify my account" to search for your account in AlaskaJobs, then click "Next."

| Jobs                                                                  |
|-----------------------------------------------------------------------|
| ALASKA DEPARTMENT OF LABOR<br>& WORKFORCE DEVELOPMENT                 |
| <ul> <li>Indicates required fields.</li> </ul>                        |
| *Please tell us what type of user you are.                            |
| O Individual Jobseeker                                                |
| O Employer                                                            |
| O Training or Education Provider                                      |
| 💽 Grantee Staff 🛛 <                                                   |
| *Have you used Alaska Jobs, ALEXsys, AAE, ABE, or ICM in the past? OR |
| Have you forgotten your ALEXsys username or password?                 |
| ● Yes, Verify my account ←                                            |
| O No, Start a new registration                                        |
| Next                                                                  |

 From the email you received from the helpdesk, enter the Employee ID code and click "Next." If the Employee ID was not included in the email, please contact your Program Coordinator to get yours.

| LASKA DEPARTMENT OF LABOR<br>& WORKFORCE DEVELOPMENT | To ensure the highest level of security, please enter the needed information into the form, so that we can verify this information against what is in our database.<br>If you can't provide the needed information, you will be redirected to the contact staff page. |
|------------------------------------------------------|----------------------------------------------------------------------------------------------------|
| <ul> <li>Indicates required fields.</li> </ul>       | For help click the information icon.                                                                                                    |
| Your Informatio                                      | n<br>I<br>I                                                                                                    |
|                                                      | Next >>                                                                                                    |

m. A one-time email verification code will be sent to your email address. Please check the email address you provided when completing the AlaskaJobs Work Order Request Form. Then, enter that verification code in the space provided and click "Next."

| ALASKA DEPARTMENT OF LABOR                     | To ensure the highest level of security, please enter the needed information into the form, so that we can verify this information against what is in our database. |  |  |  |  |  |
|------------------------------------------------|----------------------------------------------------------------------------------------------------|--|--|--|--|--|
| & WORKFORCE DEVELOPMENT                        | If you can't provide the needed information, you will be redirected to the contact staff page.                                                                      |  |  |  |  |  |
| <ul> <li>Indicates required fields.</li> </ul> | For help click the information ico                                                                                                    |  |  |  |  |  |
| Email Verification                             | A verification code to your email address in our system agibson@resourcedata.com. To complete the verification process, please access                               |  |  |  |  |  |
| We have sent an email wit                      | w. This code will remain active for 24 hours. Successful entry of the de will provide access to the Alaska Jobs system. If you do not                               |  |  |  |  |  |
| this code and enter it belo                    | ddress, please click the Contact Staff link below                                                                                                    |  |  |  |  |  |
| have access to this email a                    | Next                                                                                                    |  |  |  |  |  |
| • Enter Verification Code                      | [Go to Contact Staff]                                                                                                    |  |  |  |  |  |

n. You should arrive at your AlaskaJobs Dashboard.

| ALASKA DEPARTMENT OF | Welco<br>This pa<br>LABOR select a | Welcome to My Staff Workspace grantee staff eight.<br>This page allows you to customize the content you are interested in. Click on a button in the grid to access the details of<br>select another function from the menu on the left hand side of the screen. |                       |                               |  |  |
|----------------------|------------------------------------|----------------------------------------------------------------------------------------------------|-----------------------|-------------------------------|--|--|
| My Staff Dashboard   | My Staff Resources                 | My Staff Account                                                                                                    | Directory of Services |                               |  |  |
|                      |                                    |                                                                                                    | 1                     | Configure Dashboard Widgets ) |  |  |
|                      |                                    |                                                                                                    |                       |                               |  |  |

- o. Remember. You must sign in to AlaskaJobs at least once a month, or your account will deactivate. If your account becomes deactivated, please contact the grants management team to have your account reactivated.
- p. If you have any difficulty logging into AlaskaJobs, please contact your grant management team with the details of your issue.
  - i. Please provide enough details to explain where you are experiencing the issue with signing in
    - 1. For example, "It asks for an Employee ID, but I didn't receive that."
  - ii. When possible, share screenshots of the screen you are experiencing the issue. This will help us pinpoint the issue you are having and provide the steps to resolve the issue.